# Información de la junta directiva Brf Järven Arboga

Desde domingo 1 de junio probaremos un nuevo sistema de reservas para las lavanderías de autoservicio. Con la aplicación del sistema de reservas podrás reservar y cancelar citas estés donde estés. Si no tienes un teléfono inteligente, por supuesto también tienes la opción de reservar a través del sitio web bokatvättid.se o en el nuevo panel de reservas digital instalado en las lavanderías.

### Empezando

Para reservar, necesitas tu número de apartamento y el código pin que encontrarás en la parte superior derecha de la hoja informativa que te repartirán en tu buzón a principios de la semana 22.

## Reserva a través de la web

Vaya a bokatvättid.se y haga clic en el enlace "iniciar sesión" en la parte superior derecha. Inicie sesión buscando y seleccionando Brf Järven Arboga. Luego ingrese el número de apartamento y el código PIN y finalmente haga clic en iniciar sesión.

## Para reservar a través de la aplicación

Descarga la aplicación de reservas llamada "Reserva una cita de lavandería", disponible tanto para Android como para iOS. Después de instalar la aplicación, inicie sesión buscando y seleccionando Brf Järven Arboga. Luego entra Número de apartamento y código PIN y finalmente haga clic en iniciar sesión.

Características de la aplicación y códigos de colores en el calendario:

Reservar y cancelar citas - poner en cola citas - enviar y recibir mensajes - cambiar código PIN - enumerar sus citas - recordatorios.

Blanco - horarios disponibles disponibles. Verde – Tengo una cita reservada. Rojo: no hay horarios disponibles. Naranja - Estoy haciendo cola para una cita. (posible a través de la aplicación y la web)

### Uso del panel de reservas

Activa la pantalla haciendo clic con el dedo sobre ella. A continuación se mostrará un calendario con todos los horarios de la semana. El color blanco significa que el tiempo es libre y se puede reservar, el color rojo significa que el tiempo está reservado. Para ver la semana siguiente o la anterior, haga clic en las flechas direccionales en las esquinas superiores izquierda o derecha de la pantalla, respectivamente.

### Reservar una cita/cancelar una cita

Para reservar. Busque una hora libre, una vez encontrada haga clic en el cuadro con esa hora, luego ingrese el código PIN seguido del botón OK. Este tiempo queda reservado y se muestra en rojo. Para cancelar. Busca la hora que deseas cancelar, haz clic sobre ella e ingresa tu PIN. Seguido del botón OK.

Puede encontrar más información e instrucciones junto al panel de reservas y en el sitio web bokatvättid.se en la pestaña de preguntas frecuentes.

## Contacto

Contáctenos en Bokatvättid.se por correo electrónico o teléfono. info@bokatvattid.se 0734-96 00 00

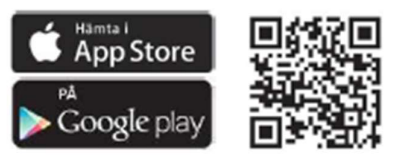